# สำคัญมาก ขอความกรุณา โปรดอ่านให้เข้าใจก่อนทำเอกสาร

ขั้นตอน การกรอกเอกสารสัญญา และแบบยืนยันการเบิกเงิน โปรดดูตามตัวอย่างข้อ 1 ถึงข้อ 3 ในหน้าถัดไป <mark>และเอกสารที่ต้องจัดส่งจะอยู่ที่หน้าสุดท้าย</mark>

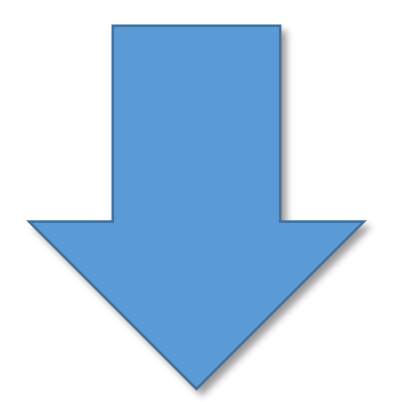

### ขั้นตอนการทำสัญญากู้ยืมเงิน

### 1. พิมพ์สัญญา 2 ชุด (1 ชุด มี 6 หน้าๆ ละ 1 แผ่น รวมชุดละ 6 แผ่น ) <u>ห้ามพิมพ์ หน้า–หลัง</u>

#### การลงนามในสัญญา

1.1 สัญญาแผ่นที่ 1 กรอกข้อมูล ตามตัวอย่างด้านล่าง

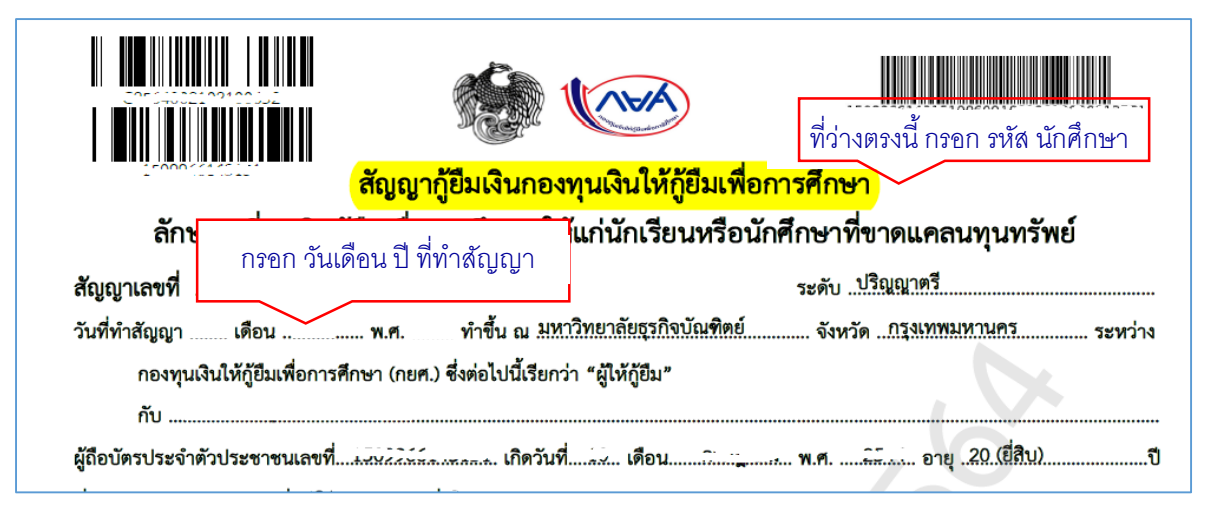

#### 1.2 สัญญาแผ่นที่ 6 ต้องมากรอกต่อหน้าเจ้าหน้าที่สถานศึกษาเท่านั้น

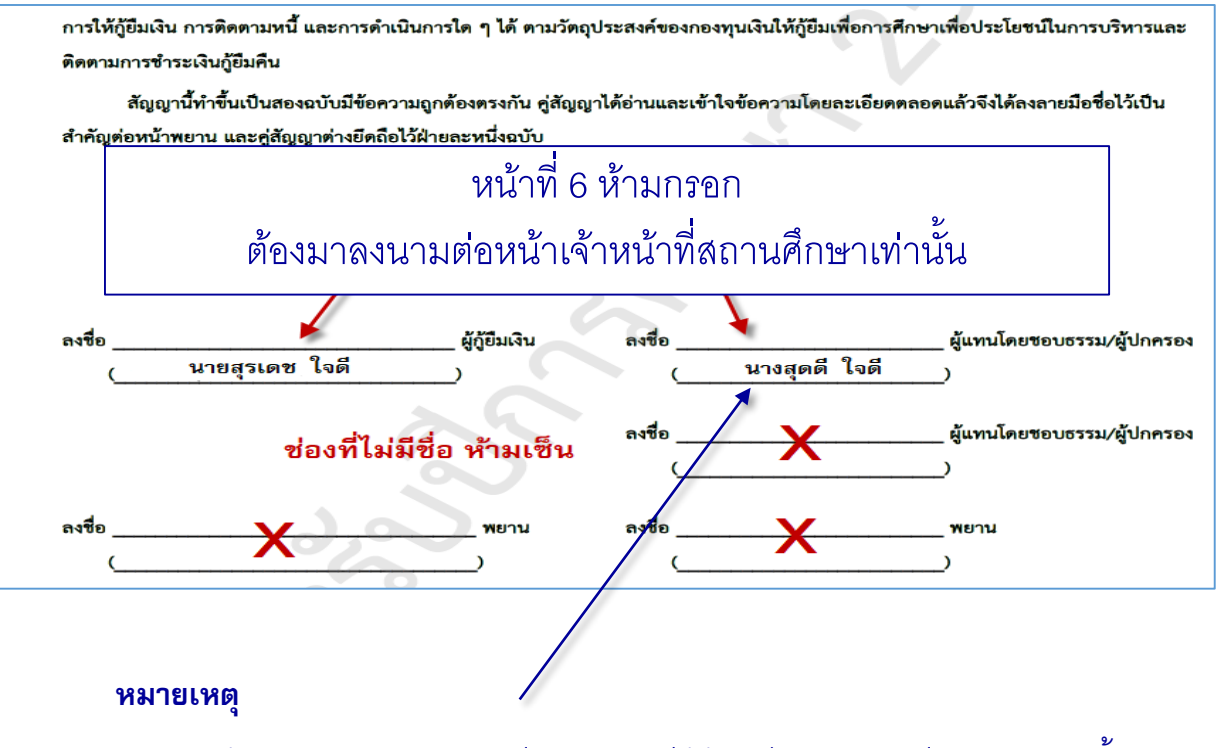

(ผู้แทนโดยชอบธรรมจะมีเฉพาะกรณีผู้กู้อายุไม่ครบ 20 ปีบริบูรณ์ เท่านั้น)

|                                                                                                    |                                     | วิธีบั                                | ันทึกจำน                                            | เวนเงินใ                               | นใบเบิกเ                                                 | งินกู้                                  |                                 |  |  |
|----------------------------------------------------------------------------------------------------|-------------------------------------|---------------------------------------|-----------------------------------------------------|----------------------------------------|----------------------------------------------------------|-----------------------------------------|---------------------------------|--|--|
| 1                                                                                                    |                                     |                                       |                                                     | 2                                      |                                                          |                                         | 3                               |  |  |
| เบิกเงินทู้ยืม                                                                                                    |                                     |                                       | ( ເບົກເຈັນກູ້ຍືມ                                    |                                        |                                                          | < เบิกเงินกู้ยืม                        |                                 |  |  |
| 1                                                                                                    | 2                                   | ~                                     | 1                                                   | 2                                      |                                                          | 0                                       | <u> </u>                        |  |  |
|                                                                                                    | <u>.</u>                            |                                       |                                                     | w.                                     | - <del>-</del>                                           | ยอดรวมจำนวนที่ขะ                        | อเบิกทั้งหมดตลอดภาคเรียน        |  |  |
| ค่าเล่าเรียน และค่าใช้จ่ายที่เกี่ยวเนื่องกับ<br>การศึกษา<br>(เง่นกัยบริจายเข้าปานชีมองอารานอีกมา)                                                                                                    |                                     |                                       | คิลก<br>(เงินทู้ยันที่จำพเข้านัญชียองผู้กู้ยืนเงิน) |                                        |                                                          | จำนวนเงินที่ขอเบิกทั้งสืบ<br>18,000 บาท |                                 |  |  |
| พถานค่าเล่าเรีย                                                                                                    | น และต่าใช้อ่ายฯ ต่อปีการศึกษ       |                                       | เหตุระเด้ากรางมีผ                                   | erint)                                 |                                                          |                                         |                                 |  |  |
| 50,000                                                                                                    | 0,000 Uni/0                         |                                       | 36,000                                              | บาท/ปี บัญชีรับโอนเงินค่าครองชีพ       |                                                          |                                         | กรองชีพ                         |  |  |
| ค่าเล่าเรียน และค่าใช้จ่ายฯ ตามที่สถานศึกษาเรียกเก็บในภาค<br>เรียนนี้                                                                                                    |                                     |                                       | เพดานค่าครองชีพต่อเดือน                             |                                        |                                                          | ซือปกมติ<br>เลขที่ปัญช                  |                                 |  |  |
| 38,050 บาท/ภาพเรียน                                                                                                    |                                     |                                       | 3,000 บาท/เดือน                                     |                                        |                                                          | สายา                                    | สาขาเซ็นกรัสพลาช่า รัตนาธิเบค   |  |  |
| ค่าเล่าเรียน และค่าใช้จ่ายฯ ที่ผู้กู้สามารถเบิกได้ในภาคเรียมนี้                                                                                                    |                                     |                                       | ก่าครองชีพที่ผู้กู้ขอเบิกในภาคเรียนนี้ต่อเดือน      |                                        |                                                          | การลงนามแบบยืนยันการเบิกเงินทู้ยืม 🛈    |                                 |  |  |
| 38,050 unn                                                                                                    |                                     | 3,000 บาท/เดือน                       |                                                     | ประกฏการอะนามแบบใบชิมการเปิดอันดีชิม * |                                                          |                                         |                                 |  |  |
| ่าเล่าเรียน และค่                                                                                                    | า่าใช้จ่ายฯ ที่ผู้กู้ขอเบิทในกาคเรี | ยนนี้ •                               | ดำครองยีพที่ผู้กับ                                  | อเมิกตลอดกายเรียม                      |                                                          | 🖉 แบบกระดาน                             | ຄລິຄ                            |  |  |
| 0 unn                                                                                                    |                                     |                                       | 18,000 มาก/กาคเรียน                                 |                                        |                                                          |                                         | Plant                           |  |  |
| กรอ<br>ม่เกินจำน                                                                                                    | กจำนวนเงินที่ต้<br>เวนเงินที่สามาร  | องการกู้ยื <sub>่</sub><br>ถเบิกได้ให | ม<br>นภาคนี้                                        | ก                                      | ดกลับไปหน้าท่                                            | หลัก เพื่อกด Do                         | ัฒไม <b>่</b><br>ownload ใบเบื  |  |  |
| พืช         มหาวิทยาลัยธุรกิจบัณฑิตย์         DHURAKU 8           PU         110/1-4 ถนนประชาชิ้น หลักสี่ กรุงเทพฯ 10210         110/1-4 Pra           การสายสะทาง         โทรศัพท์ (02) 954-7300-29         Tel (02) 95 |                                     |                                       |                                                     |                                        | U PUNDIT UNIVERSIT<br>Prachachuen Rd. Lak<br>954-7300-29 | Y<br>ksi, Bangkok 10210                 |                                 |  |  |
| เจ้งชำระเจ                                                                                                    | งินค่าลงทะเบียนนั                   | ักศึกษาให <sub>้</sub> ม              | i (Bill Payme                                       | ent of regist                          | ration fee for                                           | new students)                           |                                 |  |  |
| ทะเบียน (Student Number) :                                                                                                    |                                     |                                       |                                                     | วันที่<br>(Invoice Onte)               | เลขที่ใบแจ้ง<br>(Invoice Number)                         | วันครบกำหนดรับชำระ<br>(Payment due on)  | รูปแบบการขำระ<br>(Payment Type) |  |  |
| กกุด (Name) :<br>เวลีย/คณะ (College/Faculty)                                                                                                    |                                     |                                       |                                                     | 02/08/2565                             | (nvoice Number)                                          | 31/08/2565                              | แป่งข้าระ 2 งวด                 |  |  |
| ขาวิชา (Program) :                                                                                                    |                                     |                                       | ปีภาคการศึกษา                                       |                                        |                                                          | ใบแจ้งชำระเงิน งวดที่ 2/.               |                                 |  |  |
| านะนักศึกษา (St. Status) : <b>ปกติ</b>                                                                                                    |                                     |                                       | (seme                                               | ster year)                             |                                                          |                                         |                                 |  |  |

| ขอดรามที่ต้องข่าระ : บาท |             | ส่วนละ/ชุน/โปรโมชั้น : บาท      | ยอกรวมที่ค้องข่าระสุทธิ : บาท | ยอดที่ข้าระแล้ว : บาท |            | ยอดด้างข่าระ : บาท    | ยอดดำปรับเกินกำหนดข่ำระ : |                                                  | ยอดขึ้นค่ำที่ด้องข่าระ : บาพ |
|--------------------------|-------------|---------------------------------|-------------------------------|-----------------------|------------|-----------------------|---------------------------|--------------------------------------------------|------------------------------|
| (Total Amount Due)       |             | (Discount/Scholarship/Promotion | (Net Amount Due)              | (Total Amount Paid)   |            | (Outstanding Balance) | (Fine overdue amount)     |                                                  | (Minimum amount to be paid)  |
| 39,300.00                |             | 16,250.00                       | 23,050.00                     | 2,000.00              |            | 21,050.00 0.00        |                           |                                                  | 21,050.00                    |
| ลำลับที่                 | รพัสวัชา    | ชื่อวิชา                        |                               |                       | ກຄຸ່ມເວີຍນ | พม่วยกิด              | หม่วยกิดละ                | ค่าห้อะปฏิบัติการ/ค่าปฏิบัติการแอกสอานที่ห่อวิชา |                              |
| (No.)                    | (Course ID) | (Course Name)                   |                               |                       | (Section)  | (Credit) (            | Fee per Credit)           | (Laboratory & Field Trip Fee per Course)         |                              |
| 1                        | ZH306       | การพังการพูดภาษาจีน             |                               |                       | 004        | 3                     | เหมาจ่าย                  |                                                  | 12                           |

\*\*หมายเหตุ : ใบเบิกเงินกู้ยืมฯ บันทึกได้เพียงครั้งเดียว กรุณาตรวจสอบความถูกต้อง ก่อนกดบันทึก

| 8. การลงนาเ                                                                       | រใบเบ <mark>ิ</mark> กเงินกู้ยืม กร                                                                                                    | อกรายละเอีย                                                                                         | ມດເພັ່ມເຕັມ                                                                                 | ดังนี้                                                                                      |                                                                                              |                                                                                                    |  |  |
|-----------------------------------------------------------------------------------|----------------------------------------------------------------------------------------------------|----------------------------------------------------------------------------------------------------|---------------------------------------------------------------------------------------------|---------------------------------------------------------------------------------------------|----------------------------------------------------------------------------------------------|----------------------------------------------------------------------------------------------------|--|--|
| - รหัสนัก                                                                         | าศึกษา                                                                                                    |                                                                                                    |                                                                                             |                                                                                             |                                                                                              |                                                                                                    |  |  |
| – วันที่ออกบัตร –วันหมดอายุบัตรประชาชนผู้กู้                                      |                                                                                                    |                                                                                                    |                                                                                             |                                                                                             |                                                                                              |                                                                                                    |  |  |
| – วันที่ทำ                                                                        | สัญญา(ดูจากสัญดุ                                                                                                    | ์<br>มาที่ได้เคยทำ`                                                                                 | ี้<br>ไว้กับ มหาวิ                                                                          | ์ทยาลัยธุร                                                                                  | กิจบัณฑิตย์)                                                                                 |                                                                                                    |  |  |
| ( หมายเหต                                                                         | า                                                                                                    | รมจะมีเฉพาะ                                                                                         | กรณีผ้ท้อา                                                                                  | เยไม่ครบ 2                                                                                  | 20 ปีบริบรณ์                                                                                 | เท่านั้น )                                                                                            |  |  |
|                                                                                   |                                                                                                    |                                                                                                    |                                                                                             | ,                                                                                           |                                                                                              |                                                                                                    |  |  |
|                                                                                   |                                                                                                    | นยันการเบิกเงินกู้ยื                                                                                | มกองทุนเงินให้กุ่                                                                           | <i>ุ</i> ้เยืมเพื่อการศึกษ                                                                  | ท สี่ว่า                                                                                     | างซ่องสีบ่างบี้                                                                                       |  |  |
| กรอกวันที่เ                                                                       | ออกบัตรประชาชนและวันหร                                                                                                    | งดอายุ โดยดูจาก:                                                                                    | บัตรประชาชน                                                                                 | ศึกษาที่ขาดเ<br>เ และค่าครอง                                                                | เคลนทุนท<br>งชีพ) กรอเ                                                                       | กรหัสนักศึกษา                                                                                         |  |  |
| <ol> <li>ข้าพเจ้<br/>ออกให้เมื่อวันที่</li> </ol>                                 | ถ้า.นาย<br>หมดอา                                                                                                    | ยวันที่                                                                                             | ปรากฦต                                                                                      | <br>เลขบัตร<br>กามสำเนาบัตรป <sup>.</sup>                                                   | รประจำตัวประชาชน<br>ระจำตัวประชาชนแเ                                                         | เบท้ายนี้ ที่อยู่ระหว่าง                                                                              |  |  |
| ศึกษาเล่าเรียน/*<br>ตำบล/แขวง                                                     | ที่สามารถติดต่อได้เลขที่<br>อำเภอ/                                                                                                    | . <sup>1</sup> หมม่ที่ เสอะ                                                                         | a da x                                                                                      |                                                                                             | <br>                                                                                         | ได้หวัน                                                                                               |  |  |
| โทรศัพท์<br>ได้ลงนามในสัญร                                                        | โทรศัพท์มือถือ<br>ฌาก้ยืมเงินกองทนเงินให้ก้ยืมเข่                                                                                                    | กรอก วันเดีย                                                                                        | าน ปี ที่ทำสัญญ<br>และการ เป็น                                                              | )า ดูจากเอกสา<br>อุณฑยา เมากร                                                               | รสัญญาที่ทำไว้กับ                                                                            | I DPUครั้งแรก                                                                                         |  |  |
| ทุนทรัพย์ ตามสั<br>2. ข้าพเจ้                                                     | ้ญญาเลขที่<br>ถ้าได้ลงทะเบียนเรียนในสถานศึ                                                                                                    | กษาซื่อ                                                                                             | ทำสัญญา<br>มหาวิทยา                                                                         | . เดือน<br>เล้ยธุรกิจบัณฑิต                                                                 | พ.ศ<br>ย์                                                                                    |                                                                                                    |  |  |
| จังหวัดกิรุ<br>ท                                                                  | งเทพมหานครในระดับ                                                                                                    | ]มัธยมศึกษาตอนบ<br><u>กวิชาก</u>                                                                    | โลายปวช. ปี.<br>                                                                            | ປາ<br>                                                                                      | วส. ปี 🗹 อนุปริเ                                                                             | <sup>บูเ</sup> กรอกเลข 1 <mark>.2</mark><br>เส้ปี                                                     |  |  |
| า ประสงค์กุ้<br>เ                                                                 | (ค่าเล่าเรียน ช่องนี้ต้องมียอด<br>                                                                                                    | จเงิน กามแบ<br>ุ่มทรัพย์                                                                            | ประสงค์กู้ค่า                                                                               | ครองชีพ ช่องนี้                                                                             | ้ต้องมียอดเงิน                                                                               | ลักษณะท 1 เงนกูยืม<br>าครองซีพ) ดังนี้                                                                |  |  |
| ภาคเรียนที่/<br>ปีการศึกษา                                                        | เงินกู้ยืมที่จ่ายเข้า ภูพีขา<br>(ค่าเล่าเรียน ค่าใช้จ่ายที่เกี่ยว                                                                                             | องสถานศึกษา<br>เบื่องกับการศึกษา)                                                                   | L L                                                                                         | งินสู้ สว่ายเข้า                                                                            | บัญชีของนักเรียน/นัก<br>ว่าครองศีพ)                                                          | าศึกษา                                                                                                |  |  |
| 1/2564                                                                            | 30,580,00                                                                                                    | 31230                                                                                               | เดือนละ3                                                                                    | .000.00.ນານ (ສາມ                                                                            | เพ้นนาทถั่วน) เป็น                                                                           | แวลา <u>6.(หก)</u> เดือน                                                                              |  |  |
| ราบป็นเงิมทั้ง                                                                    | (สามหมื่นห้าร้อยแปดสิ<br>เส้น 48.580.00 นาท (สี่หมื่นแ                                                                                                    | บบาทร้วน)<br>ปดพันห้าร้อยแปดสิเ                                                                     | รวม<br>เบาทล้วน)                                                                            |                                                                                             | ทไหนึ่งหมื่นแปดพันบ                                                                          | าทถ้วน)                                                                                               |  |  |
| 3 ตั้วพเอ้                                                                        | ักในธานจะได้ยืมเงิน ตลให้ดาว                                                                                                    | ນຍືນແລນຕ່ວງລາທາ                                                                                     | เงินให้อัยีบเพื่ออา                                                                         | ารสึกษาใบสามะเ                                                                              | ปีห้อัยีน ดังนี้                                                                             |                                                                                                    |  |  |
| 3. 0 1464                                                                         | า ในขอมให้ผู้ให้กู้ยืมจ่ายเงินค<br>ประการในขอมให้ผู้ให้กู้ยืมจ่ายเงินค<br>บทวาิทยาลัยธรกิ                                                                     | มอนออมคอกองกุน<br>่าเล่าเรียน และค่าใจ<br>จบัญฒิตย์                                                 | <sub>เจ้นเคญ</sub> อมเกอก<br>ชัจ่ายที่เกี่ยวเนื่อง                                          | กับการศึกษา เข้                                                                             | ้งเคมูอม คงน<br>้าบัญชีกองทุนเงินให้<br>ธนาคารกรงไทย จั                                      | กู้ยืมเพื่อการศึกษาของ<br>กกัด (บหาชบ)                                                                |  |  |
| สาขา                                                                              | สาขางามวงศ์วาน                                                                                                    | บัญชีเลขที่<br>ว่าวอัล (และวระบ)                                                                    |                                                                                             | และจ่ายค่าครอง<br>                                                                          | เซ็พเข้าบัญซีเงินฝากง<br>สวขวเควะหาวอล์                                                      | ออมทรัพย์ของข้าพเจ้า<br>วาวหรั่ววาเ                                                                   |  |  |
| ช่อบัญชี                                                                          | 016111111111111111111111111111111111111                                                                                                    |                                                                                                    |                                                                                             | สาาขา                                                                                       | แลขที่                                                                                       | 2224 a                                                                                                |  |  |
| จำนวนที่ผู่                                                                       | ลงลายมือ                                                                                                    | เชื่อเฉพาะ'                                                                                         | ไต้บรรท <i>ัด</i>                                                                           | าที่มีชื่อก้                                                                                | ากับ                                                                                         | องผู่กู่ยมเงนตาม                                                                                      |  |  |
| ผู้ครอบคร                                                                         | <u>ຍ</u><br>ກາ                                                                                                    | าเอื้อง หัว                                                                                         | ചകംകാല                                                                                      | -<br>-<br>-<br>-<br>-<br>-<br>-<br>-<br>-<br>-<br>-<br>-<br>-<br>-<br>-<br>-<br>-<br>-<br>- |                                                                                              | <i>มุคค</i> ลเด ซงเบน                                                                                 |  |  |
| ทั้งภาครัฐ                                                                        | 61 I                                                                                                    | 222 20 20 10 10 10 10 10 10 10 10 10 10 10 10 10                                                    | 91 61 / 61 10                                                                               | 9 G T G                                                                                     | 2                                                                                            | ี<br>ยงานหรอองคกร                                                                                     |  |  |
| 3.5<br>ผู้หนึ่งผู้ใดที่ควบ<br>ทางธุรกิจ สถา<br>ผู้ให้กู้ยืมนำไปใช้<br>4. ข้าพเจ้า | ง ยินยอมเป็นการสวงหน้าโห้กร<br>คุมดูแลข้อมูลส่วนบุคคลของผู้กุ<br>นที่ทำงาน หมายเลขโทรศัพท์<br>ภู่ประโยชน์ในการบริหารกองทุ<br>เในฐานะผู้กู้ยืมเงินจะไม่เพิกก่อ | มสรรพากร สำนักง<br>เข็มเงิน เปิดเผยข้อม<br>รายได้ เงินเดือนม<br>และการติดตามชำร<br>นการให้ความยินยอ | านประกันสังคม<br>มูลส่วนบุคคลของ<br>ภรีอค่าจ้าง ให้แก<br>ระเงินคืนกองทุน<br>มตามหนังสือนี้ต | กองทุนบ้าเหน็จ<br>ผู้กู้ยืมเงิน เช่น<br>า่ผู้ให้กู้ยืม เมื่อไ<br>ลอดระยะเวลาที่             | บ้านาญข้าราชการห<br>ภูมิลำเนา ที่อยู่ที่สาม<br>ด้รับการร้องขอจากผุ้<br>สัญญากู้ยืมเงินดังกล่ | น่วยงานอินของรัฐและ<br>มารถติดต่อได้หรือที่อยู่<br>ให้กู้ยืม ทั้งนี้ เพื่อให้<br>าวยังคงมีผลใช้บังคับ |  |  |
| ลงชื่อ                                                                            |                                                                                                    | ผู้กู้ยืมเงิน                                                                                       | ลงซื่อ                                                                                      |                                                                                             | ผู้แทนโดยช                                                                                   | อบธรรม/ผู้ปกครอง                                                                                      |  |  |
|                                                                                   | ( นายสุรเดช ใจดี )                                                                                                    |                                                                                                    | (<br>(                                                                                      | นางสุดดี ใจดี                                                                               | )<br>คับเหลาโดยเช                                                                            | อาเธรรา /ผ้าโอครอง                                                                                    |  |  |
| 6                                                                                 | 💙 ช่องที่ไม่ม่                                                                                                    | มีชื่อ ห้ามเซ็น                                                                                     |                                                                                             | X                                                                                           | )<br>)                                                                                       | อ ดก ร รช\ พี่ กแ <sub>ผ่</sub> 3 ธ4                                                                  |  |  |
| ลงชื่อ<br>(                                                                       | <b>X</b>                                                                                                    | พยาน<br>)                                                                                           | ลงซื่อ<br>(                                                                                 | X                                                                                           | พยาน<br>)                                                                                    |                                                                                                    |  |  |

## สำคัญมาก

### ขอความกรุณา โปรดอ่านให้เข้าใจท่อนทำเอกสาร

### เอกสารที่ต้องจัดส่งโปรดเตรียมดังนี้

- 1) สัญญากู้ยืมเงิน 2 ชุด ที่ยังไม่ได้ทรอกข้อมูลใดๆ (ชุดละ 6 แผ่น)
- 2) แบบยืนยันการเบิกเงินกู้ยืมที่ยังไม่ได้กรอกข้อมูลใดๆ 2 แผ่น
- 3) ใบแจ้งการซำระเงินภาคเรียนที่ 1/2566 (จากระบบ SLCM) 2 แผ่น
- 4) สำเนาบัตรประชาชน ผู้กู้ 2 แผ่น (เซ็นรับรองสำเนาพร้อมเบอร์โทรทุกแผ่น)
- 5) สำเนาบัตรประชาชน ผู้ปกครอง 2 แผ่น (เซ็นรับรองสำเนาพร้อมเบอร์โทรทุกแผ่น) (ข้อ 5 เฉพาะกรณีที่มีชื่อผู้แทนฯ ในเอกสารเท่านั้น)

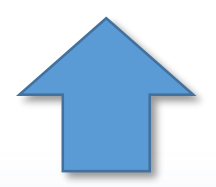

เอกสารดังกล่าวกรุณานำส่งที่ สถานศึกษา ด้วยตนเอง ถ้าในเอกสารมี <u>ชื่อผู้แทนโดยชอบธรรม</u> กรุณาพาผู้แทนโดยชอบธรรมมาที่สถานศึกษาด้วย